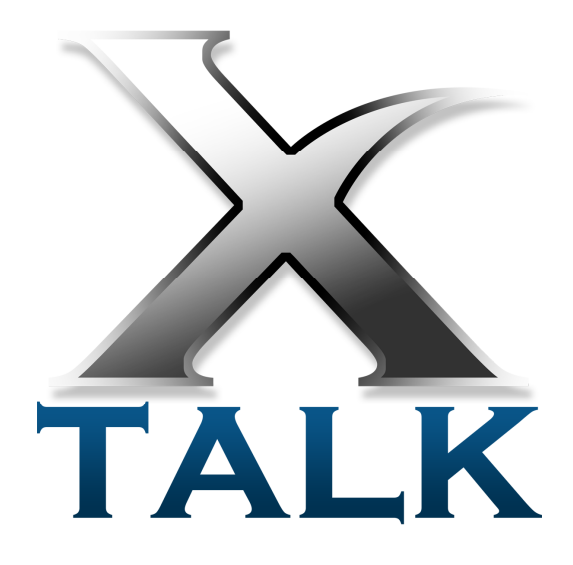

Xtalk ユーザーガイド

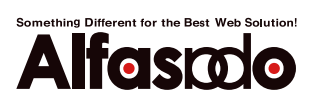

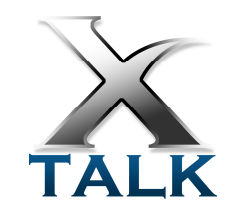

| Ģ | 概要2                                                                                                    |
|---|----------------------------------------------------------------------------------------------------|
| Ş | アカウントの作成3                                                                                                    |
|   | ♀ サインアップとアカウント登録の流れ3                                                                                                    |
|   | ₰ サインアップ4                                                                                                    |
|   | ቇ 携帯電話からのログイン6                                                                                                    |
|   | ᇦ ユーザー名・パスワードを使用したログイン6                                                                                                    |
|   | ᇦ オートログイン7                                                                                                    |
| Ş | 最初にすること8                                                                                                    |
|   | ♀ 他のユーザーの発言を眺めてみる9                                                                                                    |
|   | ♀ 他のユーザーをフォローする10                                                                                                    |
|   | ♀ 発言する12                                                                                                    |
|   | ♀ 引用してリンクをシェアする14                                                                                                    |
|   | ♀ ブックマークレットによる引用と共有15<br>♀ ツール>ブックマークレット>Xtalkで共有 を右クリックし、「お気に入りに追加(Internet Explorer)」                                                                          |
|   | 「このリンクをブックマーク(Firefox)」を選択します(ブラウザによって登録方法は異なります)。.15<br>🍚 ブックマークを登録後、引用・共有したいページで共有したいテキスト部分をマウスドラッグで選択状<br>態にし、「Xtalkで共有」ブックマークを選択(メニューから選択、またはクリック=ブラウザ、設定によっ |
|   | て異なります)します。                                                                                                    |
|   | ♀ ポップアップウィンドウが開きますので、タイトル欄や本文欄に必要があれば追記して「Say!」ボタン                                                                                                    |
|   | をクリックしてください。                                                                                                    |
|   | <ul> <li>ファイルを添付する</li></ul>                                                                                                    |
|   | <ul> <li>● 写真を添付する (携帯電話)</li></ul>                                                                                                    |
|   | <ul> <li>発言に返信(リプライ)する19</li> </ul>                                                                                                    |
|   | ◎特定のユーザーに向けて発言(To)する                                                                                                    |
|   | ● 他のユーザーの発言を含めて返信(リプライ=RT)する                                                                                                    |
|   | ♀ 発言にタグを付ける(ハッシュタグ)22                                                                                                    |
|   |                                                                                                    |
|   | 虆 話題(スレッド)機能について24                                                                                                    |
|   | ♀ 自動更新について                                                                                                    |

#### 🖁 概要

Xtalk(エクストーク)はリブログ/マイクロブログ/非同期チャットによって社内やグループメンバー間のコミュニケーション を円滑にするMovable Typeベースの「情報流通」ツールです。マイクロブログのように気軽でウェブブラウザ/携帯電話か ら利用できるため、いつでも・どこでも情報をシェアすることができます。

・255文字のマイクロブロギング

- Ajaxによる画面の自動更新
- ・テキスト付き、引用(ブックマークレット)、画像やファイルの添付
- ・Re(リプライ)、RT(ReTweet)、To(ユーザーに向けた発言)
- ・ハッシュタグ(英数字)、タグクラウド
- ・自動スレッド化機能
- ・ユーザーへのメール通知、全員への同報メール配信機能
- ・URL/電話番号の自動リンク機能
- ・セキュリティ(添付ファイルを含めアクセスにログインが必要)
- ・携帯電話、iPhone対応(※)、Windowsクライアント(※)付属

※WindowsクライアントとiPhone対応テンプレートについては10月中の提供を予定しています。

Movable Type は 米Six Apart, Ltd.の商標です。

Windowsは、米国Microsoft Corp.の商品名称です。

# ₩ アカウントの作成

# ●サインアップとアカウント登録の流れ

Xtalkのアカウント作成には管理者の承認が必要です。サインアップからアカウント登録までの流れを以下に示します。

| サインアップ                  |
|-------------------------|
| $\downarrow$            |
| サインアップの確認(メール中のURLクリック) |
| $\downarrow$            |
| 管理者による承認                |
| $\downarrow$            |
| アカウント登録完了(メールによる通知)     |

Something Different for the Best Web Solution!

# **⊌サインアップ**

XtalkのURLにWebブラウザでアクセスします。

http://xtalk.example.com/mt\_dir/mt-xtalk.cgi?\_\_mode=view&blog\_id=1

\_\_mode=viewパラメタは省略可能です。blog\_idについては管理者に確認してください。

|                               | TALK                                                          |  |
|-------------------------------|---------------------------------------------------------------|--|
| ユーザー名                         |                                                               |  |
| パスワード                         |                                                               |  |
| □ ログイン                        | 青報を記憶する                                                       |  |
|                               | ログインする                                                        |  |
| <mark>バスワードを</mark><br>アカウントか | お忘れです <u>か?</u><br>ないとき <mark>は</mark> サインアップし <b>つ</b> ください。 |  |

ログインボタン下部の「サインアップ」テキストリンクをクリックします。

| ユーザー名                                 | TALK                    |  |
|---------------------------------------|-------------------------|--|
| 表示する名前                                |                         |  |
| 電子メール                                 |                         |  |
| 携帯メール                                 |                         |  |
| 秘密のフレーズ                               |                         |  |
| 自己紹介                                  |                         |  |
| 現在地                                   |                         |  |
| メール通知の受信<br>〇 なし 〇 PC 〇 i<br>〇 フォローされ | 携帯 ○ 両方<br>時 □ リプライされた時 |  |
| プロフィール画像<br>(ファイルを選択) フ<br>初期パスワード    | ®<br>ファイルが選択されていません     |  |
| パスワード再入力                              | 2                       |  |

XtalkのURLに携帯電話でアクセスします。

http://xtalk.example.com/mt\_dir/mt-xtalk.cgi?\_\_mode=view&blog\_id=1

\_\_mode=viewパラメタは省略可能です。blog\_idについては管理者に確認してください。

| <b>Ⅲ</b> *¶il           |
|-------------------------|
| TALK                    |
| ユークーね:<br> <br> パスワード:  |
|                         |
| <u>ロナーン</u><br>回オートログイン |
| アカウントを作成                |
|                         |

オートログイン下部の「アカウントを作成」テキストリンクをクリックします。

| ユーザー名:                                  |
|-----------------------------------------|
| 表示する名前:                                 |
| 電子メール:                                  |
| 携帯メール:                                  |
| <br>秘密のフレーズ:                            |
| 自己紹介:                                   |
| 現在地:                                    |
| <br>メール通知の受信:<br>◎ なし ◎ PC ◎ 携帯 ◎<br>両方 |
| □ フォローされた時<br>□ リプライされた時<br>プロフィール画像:   |
| 参照<br>初期パスワード:                          |
| <br>パスワード再入力:                           |
|                                         |
| 登録する                                    |

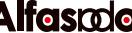

| 設定項目名      | 説明                                           |
|------------|----------------------------------------------|
| ユーザー名(半角英  | ログインIDであるとともに、リプライ等の際に使われます。ユーザー名を変更するとユーザー  |
| 数字 – 必須)   | 毎のアーカイブやリプライの関係が壊れる可能性があるため、ユーザー名は一度設定したら基   |
|            | 本的に変更しないでください。                               |
| 表示する名前(必須) | 各発言や各ユーザー毎のアーカイブの表示の際に表示される名前です。             |
| 電子メール(必須)  | 電子メール(PC)アドレスです。通知の受信やパスワードの再発行に必要です。        |
| 携帯メール(必須)  | 電子メール(携帯)アドレスです。 通知の受信及び携帯電話からの投稿時にユーザーを特定する |
|            | ために必要です。                                     |
| 秘密のフレーズ (必 | 携帯電話からメールで投稿する際のパスワード代わりのフレーズです。メール作成時にアドレ   |
| 須)         | スまたは本文(AUの場合)に自動的に挿入されるため、覚えておく必要はありません。     |
| 自己紹介       | 各ユーザーアーカイブに表示されます。                           |
| 現在地        | 各ユーザーアーカイブに表示されます。                           |
| メール通知の受信   | リプライされた時、フォローされた時、PC、携帯、両方、通知なしを選択します。       |
| プロフィール画像   | ユーザーのプロフィール画像です。携帯電話によっては表示できないフォーマットがあります。  |
| パスワード (必須) | ログインパスワードです。                                 |

Xtalkへのサインアップには下記の項目の登録・設定をする必要があります。

登録後、サインアップ確認のメールが送信されますので、メール中のURLをクリックしてサインアップを完了してください。管理者によって確認・ユーザーが有効化されると再度通知メールが送信されます。

#### ◎携帯電話からのログイン

●ユーザー名・パスワードを使用したログイン

サインアップで設定した「ユーザー名」、「パスワード」を記入し、「ログインボタン」をクリックしてログインします。

| <b>TALK</b><br>ユーザー名: |
|-----------------------|
| xtalk<br>パスロード・       |
| ••••••                |
| ログイン                  |
| 回オートログイン              |
| <u>アカウントを作成</u>       |
|                       |
|                       |

●オートログイン

携帯電話から『個体識別番号』を取得する機能を利用して、次回以降は「ユーザー名」、「パスワード」を記入すること なく、「オートログインボタン」をクリックするだけでログインすることができる機能です。

初回は通常のログインと同様、「ユーザー名」、「パスワード」を記入し、その後「オートログイン」ボタンをクリックするかアクセスキー[0]を押します。

| <b>Ⅲ</b> *¶1                                                      |  |
|-------------------------------------------------------------------|--|
| エーザー名:<br>xtalk<br>パスワード:<br>・・・・・・・・・・・・・・・・・・・・・・・・・・・・・・・・・・・・ |  |

携帯電話情報の送信許可の確認ダイアログが表示されますので、「はい」をクリックします。

| UTN                   |
|-----------------------|
| 携帯電話情報を送信します。よろしいですか? |
| (はい(Y) いいえ(N)         |

次回より「オートログイン」ボタンをクリックするか、アクセスキー [0] を押すだけでログインができるようになりま す。

### 🖗 最初にすること

ユーザー登録完了後に最初にログインすると以下のような画面が表示されます。まだ、誰もフォローしていないため、誰の 発言も表示されていません。

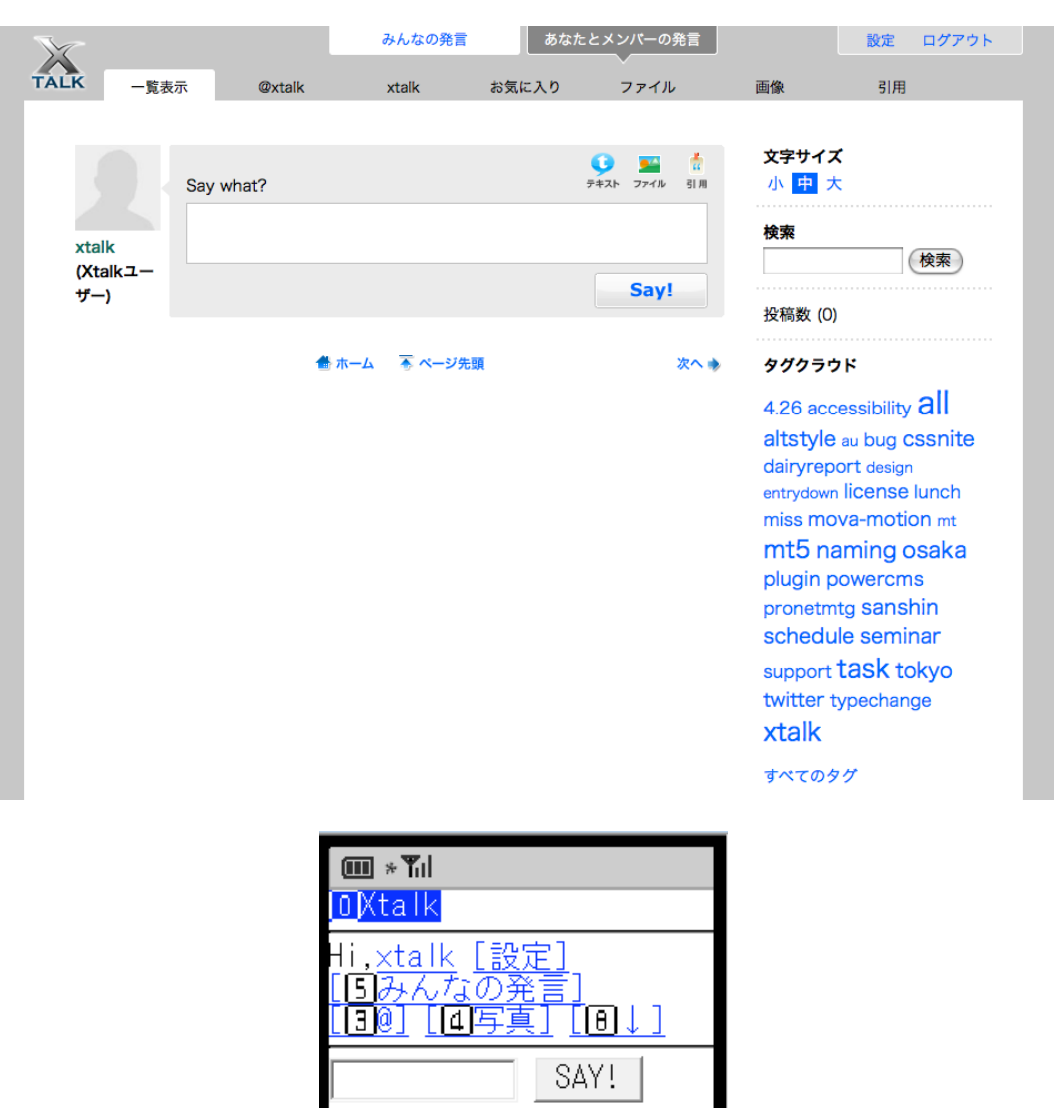

## 攣他のユーザーの発言を眺めてみる

まず発言を行う前に他のユーザーがどのような発言をしているかをチェックしてみましょう。すべてのユーザーの発言を一 覧表示するために画面上部の「みんなの発言」タブをクリックします。

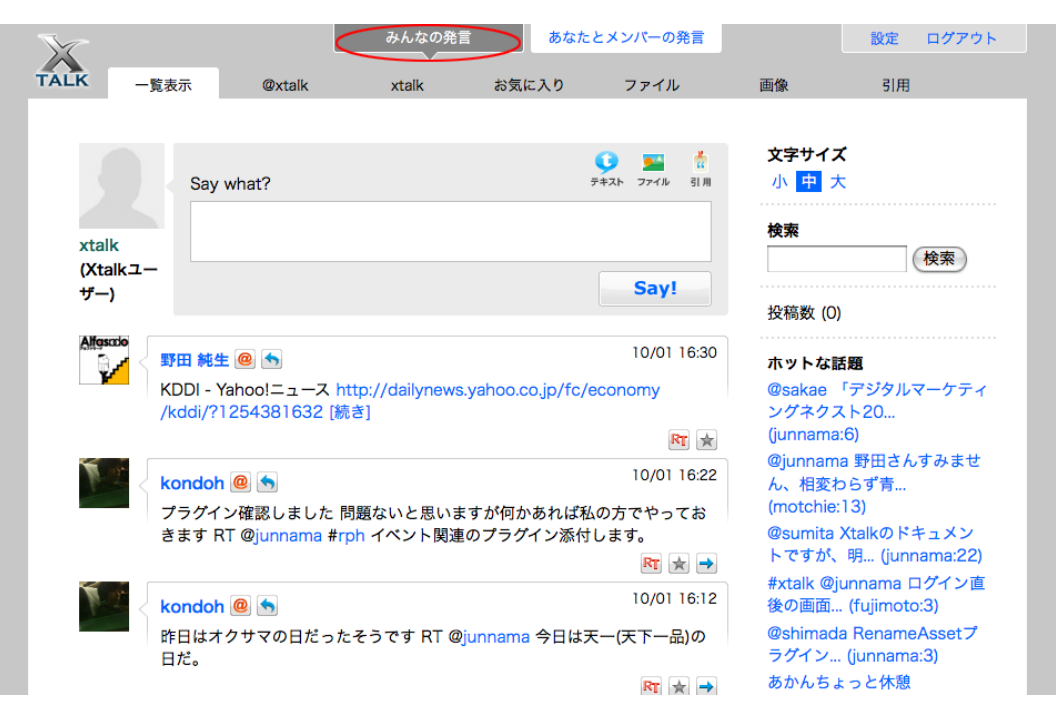

携帯電話の場合は、「みんなの発言」リンクをクリックするか、アクセスキー[5]を押します。

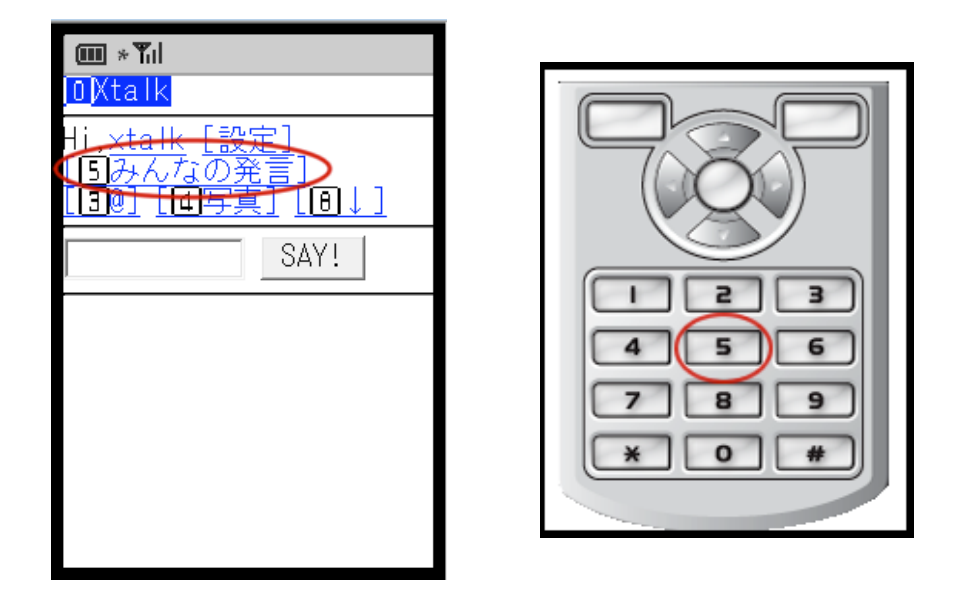

## ●他のユーザーをフォローする

すべてのユーザーの発言の中にあなたの同僚やプロジェクトメンバーを見つけたら、ユーザー名をクリックしてそのユー ザーのアーカイブ(ユーザーアーカイブ)を表示して、ユーザーのプロフィール欄の「フォローする」テキストリンクをク リックしてフォローしてみましょう(そのユーザーがフォローされた時に通知を受け取る設定にしていれば、あなたから フォローされたことがメールで通知されます)。

|               | <b>junnama (野田 純生</b> )<br>フォローする<br>アルファサード有限会<br>現在地:大阪府大阪市 | )<br>社 代表取締役                                            |                               |                                       | 文字サイ<br>小 中<br>検索                                 | <b>ズ</b><br>大                                                                       |
|---------------|---------------------------------------------------------------|---------------------------------------------------------|-------------------------------|---------------------------------------|---------------------------------------------------|-------------------------------------------------------------------------------------|
| junnamaø      | の投稿                                                           |                                                         |                               |                                       | +几:(古道) //                                        | 検索                                                                                  |
| Alfgsælo      | 野田 純生 @                                                       | ttp://dailynews.<br>[8]                                 | yahoo.co.jp/fc/e              | 10/01 16:30<br>economy<br>RT 🚖        | 交術奴(a<br>ホットな<br>@sakae<br>ングネク                   | 2978)<br>話題<br>「デジタルマーケティ<br>スト20<br>26)                                            |
|               | 野田 純生 @ 🕤<br>@motchie 送ったよ。もう                                 | う。あんなもんで                                                | いいよね。知らん<br><b>RT</b> [       | 10/01 15:59<br>w<br>★ → [話題(13)]      | Qjunnar<br>Qjunnar<br>ん、相変<br>(motchie<br>@sumita | a.o)<br>na 野田さんすみませ<br>わらず青<br>e:13)<br>a Xtalkのドキュメン                               |
| Alfasado<br>Y | 野田 純生 @ 🕤<br>@motchie 「トップペーシ<br>み」ってのは、「何で」指                 | ジとサイトマップな<br>定されているもの                                   | など、指定されてい<br>りですか? JIS?<br>RT | 10/01 15:49<br>いるページの<br>★ → [話題(13)] | トですが<br>#xtalk @<br>後の画面<br>@shima<br>ラグイン        | 、明 (junnama:22)<br>)junnama ログイン直<br>(fujimoto:3)<br>da RenameAssetプ<br>(junnama:3) |
|               |                                                               | <mark>∭ ∗¶ıl</mark><br>0 <mark>Xtalk</mark><br>1i,xtalk | [ <u>設定]</u>                  |                                       |                                                   |                                                                                     |
|               |                                                               |                                                         | <u>写真][8</u><br>junnama       | <u>↓]</u><br>〕<br>竝生)                 |                                                   |                                                                                     |

締役

現在地 : 大阪府大阪市

Alfascolo 野田 純生 [To][Re

発言の一覧の他に、画面右下部の「すべてのユーザー」リンクをクリックしてユーザーの一覧からフォローするユーザーを さがすことも出来ます。

| support taon tonyo              |  |
|---------------------------------|--|
| twitter typechange <b>xtalk</b> |  |
| すべてのタグ                          |  |
| すべてのユーザー                        |  |

「すべてのユーザー」画面で直接フォローができます。またユーザーの名前、表示する名前から検索することもできます。

| X   | 7               |                |              |        | みんた   | ©<br>○<br>○<br>○<br>○<br>の発言 | あなた   | ミとメンバーの   | 発言    |                     | 設定         | ログアウト |  |
|-----|-----------------|----------------|--------------|--------|-------|------------------------------|-------|-----------|-------|---------------------|------------|-------|--|
| TAL | ĸ               | 一覧表示           | <del>.</del> | @xtalk | xtalk | ಕ್ಷ                          | 3気に入り | ファイル      | ,     | 画像                  | 引用         |       |  |
|     |                 |                |              |        |       |                              |       |           |       |                     |            |       |  |
|     |                 |                |              |        |       |                              |       | 0 🖬       | *     | 文字サイズ               |            |       |  |
|     |                 |                | Say what     | at?    |       |                              |       | テキスト ファイル | 31 MI | 小中大                 |            |       |  |
|     |                 |                |              |        |       |                              |       |           |       | 検索                  |            |       |  |
|     | xtalk<br>(Xtalk |                |              |        |       |                              |       |           |       |                     |            | 検索    |  |
|     | ザー)             | -              |              |        |       |                              |       | Say!      |       | 10.00               |            |       |  |
|     |                 |                | _            |        | (10.7 |                              |       |           |       | 投稿数 (U)             |            |       |  |
|     | ユーサ             | - (1@          |              |        | 検索    |                              |       |           |       | ホットな話               | 題          |       |  |
|     | Alfasco         | <b>b</b> junna | ma (野田       | 日 純生)  |       |                              |       |           |       | @sakae 「            | デジタル       | マーケティ |  |
|     | ¥               |                | ーする          |        |       |                              |       |           |       | ノクホクス<br>(junnama:  | 6)         |       |  |
|     |                 | moto           | hie (持田      | 徹)     |       |                              |       |           |       | @junnama            | 野田さん       | すみませ  |  |
|     |                 |                | ーする          |        |       |                              |       |           |       | ん、相変わ<br>(motchie:1 | らす青<br> 3) |       |  |
|     |                 |                |              |        |       |                              |       |           |       |                     |            |       |  |

携帯電話の場合、画面最下部(アクセスキー[8])の「ユーザー一覧」リンクをクリックしてユーザーの一覧からフォロー するユーザーをさがすことも出来ます。

「ユーザー一覧」画面で直接フォローができます。またユーザーの名前、表示する名前から検索することもできます。

| [OTop] [2先頭]                                            |
|---------------------------------------------------------|
| タグ一覧<br>話題一覧<br>お気に入り<br>フォロー中(2)<br>フォロワー(2)<br>ユーザー一覧 |
| <u>ログアウト</u>                                            |
|                                                         |

| <b>Ⅲ * ¶ </b><br>[]]の7101300元<br>[]]][]][]][]]][]][]]][]][]][]][]]][]]] | _<br>_<br>[@↓                 | ]          |
|-------------------------------------------------------------------------|-------------------------------|------------|
|                                                                         | SAY!                          |            |
|                                                                         | 検索                            | $\bigcirc$ |
| ユーザー (10)                                                               |                               |            |
| Alfosodo junnama<br>(                                                   | (野田                           | 純生         |
| motchie<br>770-                                                         | - <del>中</del><br>(持田<br>- する | 徹)         |
| fujimoto                                                                | (藤本                           | 裕孝         |

## ◎発言する

発言するには、画面上部の「Say what?」(設定でこの文字列は管理者が変更可能です)テキストエリアで255文字以内のテ キストを入力し「Say!」ボタンをクリックします。255文字以上入力した場合、以降の文字列は削除されます。

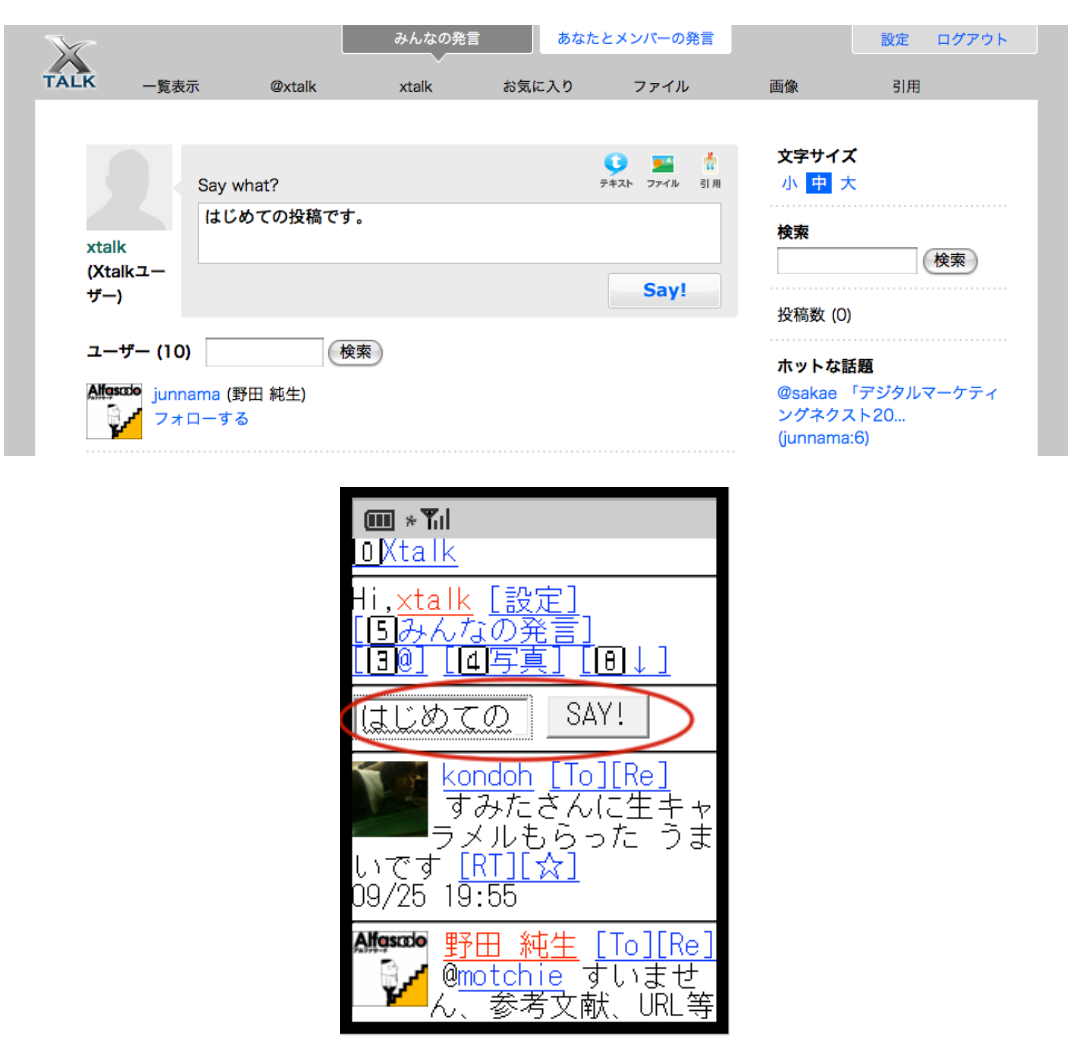

発言にHTMLタグを含めることは出来ません。発言中にURLが含まれると、自動的にリンクに変換されます。

より長い文章を入力する時は入力欄右上の「テキスト」アイコンをクリックします。「本文」欄が表示されますので、長い 文章は本文欄に入力してください。本文欄がある発言は、[続き]リンク付きで表示されます。

| X                 |                                    | みんなの発言           | あなた      | とメンバーの発言                                                                                                    |                                                                | 設定 ログアウト                                                    |
|-------------------|------------------------------------|------------------|----------|----------------------------------------------------------------------------------------------------|----------------------------------------------------------------|-------------------------------------------------------------|
| TALK 一覧表          | 示 @xtalk                           | xtalk            | お気に入り    | ファイル                                                                                                    | 画像                                                             | 引用                                                          |
| xtalk<br>(Xtalkユー | Say what?<br>はじめての投稿です<br>本文 (閉じる) | °₀ http://alfase | ado.net/ | <ul> <li>●</li> <li>●</li> <li>●<td>文字サイ:<br/>小 中 5<br/>検索</td><td><b>ズ</b><br/>大<br/>(検索)</td></li></ul> | 文字サイ:<br>小 中 5<br>検索                                           | <b>ズ</b><br>大<br>(検索)                                       |
| . ,               | 本文をつけることも                          | できます。            |          | Say!                                                                                                    | 投稿数 (0<br>(iunnama<br>(motchie<br>@sumita<br>トですが、<br>#ytalk @ | )<br>:13)<br>Xtalkのドキュメン<br>明 (junnama:22)<br>iunnama ログイン声 |

本文欄付きの投稿フォーム(Webブラウザのみ)

| 1                          | みんなの発言                                                                                                    | あなたとメンバーの                                                                                                    | D発言                                            | 設定 ログアウト                      |
|----------------------------|----------------------------------------------------------------------------------------------------|----------------------------------------------------------------------------------------------------|------------------------------------------------|-------------------------------|
| TALK 一覧表示                  | @xtalk xtalk                                                                                                    | お気に入り ファイ                                                                                                    | ル画像                                            | 引用                            |
| Say what                   | it?                                                                                                    | <b>()</b><br>テキスト ファイル                                                                                                    |                                                | <b>x</b><br>t                 |
| xtalk<br>(Xtalkユー<br>ザー)   |                                                                                                    | Say                                                                                                    | 検索<br>!                                        | 使索                            |
| You<br>You<br>はじめての扱<br>創業 | ー @ 🕤<br>稿です。(http://alfasado.net                                                                                                    | 10/0                                                                                                    | 投稿数 (1<br>1 17:00<br>ホットなII<br>@sakae<br>ングネクン | )<br>活題<br>「デジタルマーケティ<br>スト20 |
|                            | ● * Til<br>リティ, ブ<br>イン, ブ<br>イル) <u>ht</u><br>t/conten<br>RT][☆]<br>09/21 17<br>09/21 17<br>い<br>い<br>い<br>い<br>い<br>に<br>(<br>①Top] | トー・フレフ<br>ユニバーサルラ<br>ログ・CMS, モ<br>tp://alfasado<br>ts/n [続き<br>:28 <u>[削][編]</u><br>alkユーザー<br>しめ(の投稿マ<br>ttp://alfasado<br>:1 [RT][☆]<br>:28 <u>[削][編]</u><br>注8 <u>[削][編]</u><br>(文句<br>(文句)<br>(文句)<br>(文句) | ב_<br>י≚+דָּ<br>וחפ<br>ב_<br>י<br>ס.ח          |                               |

URLが含まれる/本文欄にテキストのある発言の表示

## ◎引用してリンクをシェアする

インターネット上で見つけた気になる情報や共有したいURLを記事の内容を引用して共有することができます。インター ネットッ上の情報を引用する時には入力欄右上の「引用」アイコンをクリックします。

| X               |                                                         | みんなの発言                                       | あなた                            | とメンバーの発言                          |                                    | 設定 ログアウト                                   |
|-----------------|---------------------------------------------------------|----------------------------------------------|--------------------------------|-----------------------------------|------------------------------------|--------------------------------------------|
| TALK 一覧表        | 示 @xtalk                                                | xtalk                                        | お気に入り                          | ファイル                              | 画像                                 | 引用                                         |
|                 |                                                         |                                              |                                |                                   |                                    |                                            |
|                 | Say what?                                               |                                              | :                              | ● ■ (前用)                          | 文字サイ:<br>小 <mark>中</mark> :        | <b>ズ</b><br>大                              |
| xtalk           | 情報流通プラットフォ                                              | rーム Xtalk(エク                                 | クストーク)の掛                       | 提供を開始                             | 検索                                 | ( <del>P</del> #                           |
| (Xtalkユー<br>ザー) | URL                                                     |                                              |                                |                                   |                                    |                                            |
| .,              | http://alfasado.net                                     | contents/news/                               | /2009091717                    | '51.html                          | 投稿数 (1                             | )                                          |
|                 | 引用文                                                     |                                              |                                |                                   | ホットな                               | 話題                                         |
|                 | アルファサード有限会<br>田 純生)は、2009年9<br>ベースのイントラネッ<br>の提供を開始いたしま | ☆社(所在地:大阪<br>月17日、Xtalk(コ<br>ット向け情報流通<br>ξす。 | 反府大阪市、代<br>□クストーク -<br>マイクロブロヨ | 表取締役:野<br>Movable Type<br>ジングツール) | @sakae<br>ングネク<br>(junnama<br>後の画面 | 「デジタルマーケティ<br>スト20<br>a:6)<br>(fuijmoto:3) |
|                 | 本文                                                      |                                              |                                |                                   | @shimad                            | a RenameAssetプ                             |
|                 | 検討してみたいと思い                                              | ヽます。                                         |                                |                                   | ラグイン.<br>あかんち<br>(kondoh:<br>の見積に  | (junnama:3)<br>よっと休憩<br>:6)<br>ついてで        |
|                 |                                                         |                                              |                                | Say!                              | (sumita:                           | 5)<br>u @sumita 変ポの                        |

各欄に何を入力するかについて厳密なルールはありませんが、各欄に入力する内容については以下を参考にしてください。

| ラベル       | 入力内容                                 |
|-----------|--------------------------------------|
| Say what! | 引用するページのタイトルと、一覧表示に表示させたいテキストを入力します。 |
| URL       | 引用するページのURLを入力します。                   |
| 引用文       | クリッピングしたいページの部分をコピー&ペーストします。         |
| 本文        | 引用元の情報に関する感想やメモを入力します。               |

#### ●ブックマークレットによる引用と共有

ブックマークレット(小さなJavaScriptプログラム)をWebブラウザのブックマークに登録することによって、Webブラウザ で閲覧中のページの内容を簡単に共有することができます。

ブックマークレットをWebブラウザのブックマークに登録するには、画面右上の「設定」リンクをクリックします。

| パスワードの再設定                   | 保存                            | wstakat y コトの時成です。2<br>階層目のデザイン<br>(junnama:3)<br>@motchie 「最初の見積も<br>り」を探すのが大変<br>(junnama:3)<br>#all 急ぎの件、報連相お願い<br>します。(junnama:3) |
|-----------------------------|-------------------------------|----------------------------------------------------------------------------------------------------|
| ツール                         |                               | @sakae ポタン画像<br>[Rt]→[RT]にしても<br>(junnama:4)                                                                                          |
| ブックマークレット Xtalkで<br>自動更新 無効 | このリンクをブックマーク<br>リンクの URL をコピー | @sakae 何か言えよ、みたい<br>な感じで。So w<br>(junnama:5)                                                                                          |
|                             | 情報を見る<br>次に送信 ▶               | すべての話題                                                                                                    |
|                             | ページ情報 ▶                       | タグクラウド<br>4.26 accessibility all                                                                                                    |
|                             |                               | altstyle au bug cssnite<br>dairyreport design                                                                                         |

ツール>ブックマークレット>Xtalkで共有 を右クリックし、「お気に入りに追加(Internet Explorer)」「このリンクを ブックマーク(Firefox)」を選択します(ブラウザによって登録方法は異なります)。

ブックマークを登録後、引用・共有したいページで共有したいテキスト部分をマウスドラッグで選択状態にし、「Xtalkで 共有」ブックマークを選択(メニューから選択、またはクリック=ブラウザ、設定によって異なります)します。 ポップアップウィンドウが開きますので、タイトル欄や本文欄に必要があれば追記して「Say!」ボタンをクリックしてくだ さい。

|                                                                                                    | Xtalk Xtalkで共有 =>Quick Edit =>New Entry Twitter Ya                                                  |
|----------------------------------------------------------------------------------------------------|----------------------------------------------------------------------------------------------------|
| ページタイトル                                                                                                    | 作 アルファサード アクセシビリティ、ユニバーサルデザイン / フログ,CMS.                                                            |
| 情報流通プラットフォーム Xtalk(エクストーク)の提供を開始 (ホーページ制作会社 アルファサード - アクセシビリティ,ユニバーサル                                                                            | ム<br>デ<br>on&Products<br>アクヤシビリティ                                                                   |
| URL                                                                                                    |                                                                                                    |
| http://alfasado.net/contents/news/200909171751.html                                                                                              |                                                                                                    |
| 引用文                                                                                                    | 語情報流通プラットフォーム Xtalk                                                                                 |
| Xtalk(エクストーク)はリプログ/マイクロプログ/非同期チャットに<br>て社内やグループメンバー間のコミュニケーションを円滑にする「<br>流通」ツールです。マイクロプログのように気軽でウェブブラウザ<br>帯電話/iPhone/Windows用専用クライアントから利用できるため、 | よっ<br>情報<br>アルファサード有限会社(所在地:大阪府大阪市、代表取締役<br>/携<br>い<br>いののないとうネット向け情報流通マイクロ                         |
| フでも、ここでも何報をシェアすることができます。                                                                                                    | ∞ Xtalk – いつでもどこでも、情報流通。                                                                            |
| <b>本文</b>                                                                                                    | <ul> <li>■ 提供形態: Movable Typeプラグイン</li> <li>■ 提供開始日:2009年9月17日</li> <li>■ 製品紹介ページ: Xtalk</li> </ul> |
|                                                                                                    | イントラブログや社内SNSよりも気軽で簡単。情報共有・情話が変わります。                                                                |
| Say                                                                                                    | Xtalk(エクストーク)はリプログ/マイクロプログ/非同期チャッションを円滑にする「情報流通」ツールです。マイクロプロ<br>5/iPhone/Windows用専用クライアントから利用できるため、 |
|                                                                                                    | 特徴・主な機能                                                                                             |

# ◎ファイルを添付する

発言に添付ファイルを付けてアップロードすることができます。添付ファイルをつけるには、テキストエリア右上の「ファ イル」をクリックします。複数のファイルを選択することも可能です。

| X                                                                                                    |                                                                                                    | みんなの発言                                                         | あなた                                                    | とメンバーの発言                                        |                                                                                                    | 設定 ログアウト                                                                                                    |
|----------------------------------------------------------------------------------------------------|----------------------------------------------------------------------------------------------------|----------------------------------------------------------------|--------------------------------------------------------|-------------------------------------------------|----------------------------------------------------------------------------------------------------|----------------------------------------------------------------------------------------------------|
| TALK 一覧                                                                                                    | 長示 @xtalk                                                                                                    | xtalk                                                          | お気に入り                                                  | ファイル                                            | 画像                                                                                                    | 引用                                                                                                    |
| TALK – <u>g</u> i<br>xtalk<br>(Xtalkユー<br>ザー)                                                                                                    | what?     Say what?     添付ファイルをアッ:     本文     Xtalkについてのマニ     /Users/alfasado/Des     /Users/alfasado/Des     /Users/alfasado/Des     /users/alfasado/Des     /user | xtalk<br>プレます。<br>ニュアルです。<br>sktop/w 選択<br>選択<br>選択<br>選択      | お気に入り<br>                                              | 7 7 √ JL                                        | 画像<br>文字サイン<br>小 中 フ<br>検索<br>投稿数 (2<br>のsumita<br>トですが、<br>#xtalk @<br>後の画面<br>のshimad<br>ラグイン<br>あかんち。<br>(kondoh:<br>のfujimot | 引用<br>使来<br>Xtalkのドキュメン<br>明 (junnama:22)<br>unnama ログイン直<br>. (fujimoto:3)<br>a RenameAssetブ<br>. (junnama:3)<br>たっと休憩<br>6)<br>o Xtalkに書かれてる<br>. (junnama:39)<br>下さんのコンの表は |
| File and a state of the state of the state o | akae @ 🔊<br>§正依頼の画像を上げまし†                                                                                                    | 添付ファイ<br>こ。ご確認くださ                                              | イル付き投稿<br>い。RT @sakae                                  | ラフォーム<br>09/08 12:12<br>後ほどデザイン                 |                                                                                                    |                                                                                                    |
| 上日、大方を                                                                                                    | 20修正依頼を藤本さんと似<br>T @junnama @shimada (<br>たりハボタンのJsとか(昨日<br>たってるかと。)。 http://alt<br>です。#AltStyle (続き)                                                                                                    | 毎田さんへメール<br>Ølujimoto @saka<br>やっつけでUpした<br>style.alfasado.nef | します。よろしく<br>e ちょっと見てほ<br>たのでグダグダな:<br>t/ RT @motchie A | お願いします。<br>しい。CSSとか、<br>コーディングに<br>ItStyleアクセス情 |                                                                                                    |                                                                                                    |
|                                                                                                    | 一覧君                                                                                                    | 長示でのファ                                                         | ▶ イル(画像)                                               | ★ ➡ [ <sup>國題(8)]</sup><br>付き投稿の表               | 表示                                                                                                    |                                                                                                    |
| Alfescio<br>Alfescio<br>X<br>t<br>t<br>t                                                                                                    | 〒田 純生 @ ●<br>talk のライセンス+インス<br>とユーザー登録の記載がな<br>3のページ作成する時にあれ                                                                                                    | トールガイド第一<br>sいですが(サポー<br>oせてMT化よろし                             | ー稿です。#all 確調<br>- トサイトがないの<br>っく) [続き]                 | 09/19 18:43<br>8お願い。サポー<br>)で、@shimada<br>RT 法  | Afgusts<br>ンフォロワー<br>Magusts                                                                                                    | - (2)                                                                                                    |

一覧表示でのファイル(画像以外)付き投稿の表示(添付ファイルへは[続き]クリックでアクセス

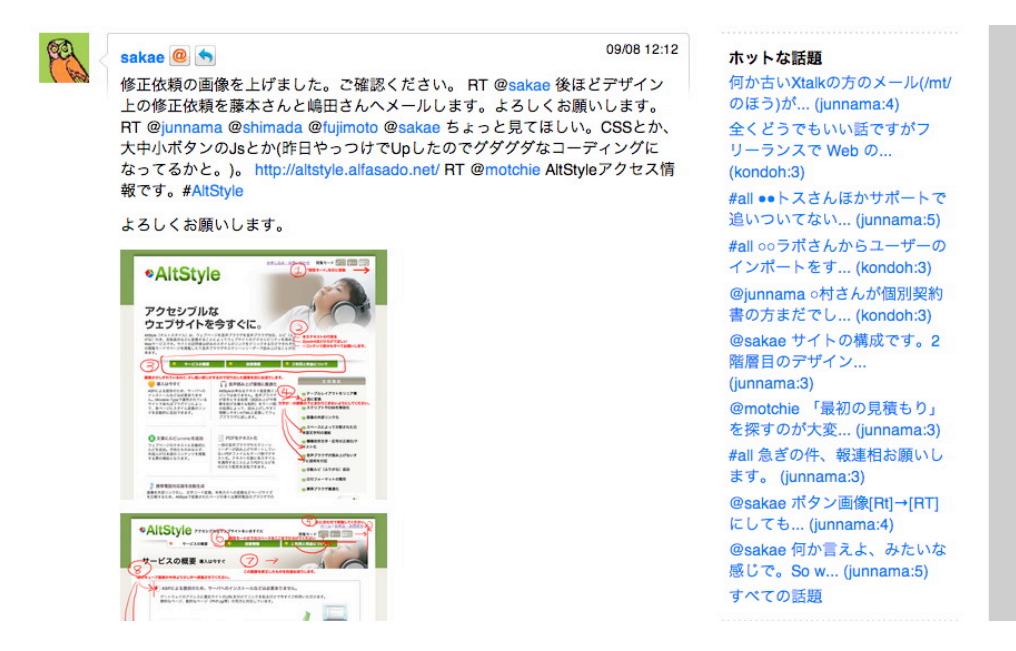

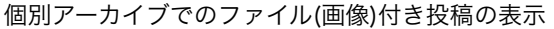

| Alfasado | 野田 純生 @ 🥎 09/19 18:43                                                             | ホットな話題                                        |
|----------|-----------------------------------------------------------------------------------|-----------------------------------------------|
| ¥        | Xtalk のライセンス+インストールガイド第一稿です。#all 確認お願い。サポートとユーザー登録の記載がないですが(サポートサイトがないので、@shimada | 何か古いXtalkの方のメール(/m<br>のほう)が (junnama:4)       |
|          | 他のページ作成する時にあわせてMT化よろしく)                                                           | 全くどうでもいい話ですがフ                                 |
|          | XtalkAdminGuide1_0_0.pages.zip                                                    | リーランスで Web の<br>(kondoh:3)                    |
|          | XtalkAdminGuide1_0_0.pdf                                                          | #all ●●トスさんほかサポートで<br>追いついてない… (junnama:5)    |
|          |                                                                                   | ,<br>#all ○○ラボさんからユーザーの<br>インポートをす (kondoh:3) |
|          | 💼 ホーム 🐁 ペーシ先頭                                                                     | @iunnama o村さんが個別契約                            |

個別アーカイブでのファイル(画像以外)付き投稿の表示

## ●写真を添付する (携帯電話)

発言に写真を付けてアップロードすることができます。写真をつけるには、テキストエリア上部の「写真」リンクをクリッ クするか、アクセスキー[4]で行えます。

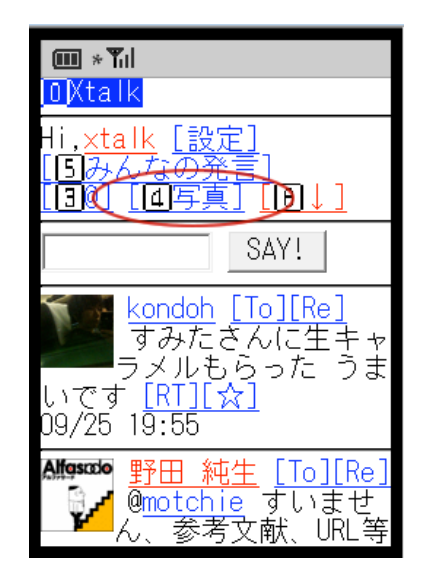

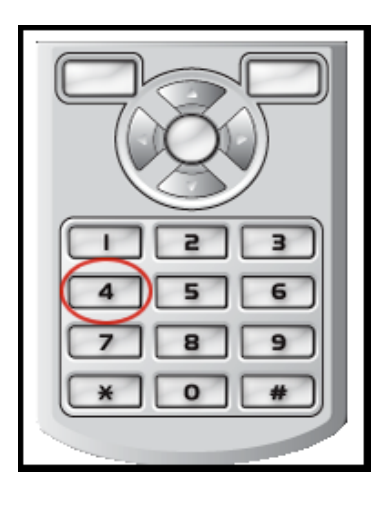

「写真」リンクをクリックするか、アクセスキー[4]を押すと表示される画面です。この「メール作成」リンクをクリック しメールに写真を添付しアップロードすることができます。

| m *¶il<br>OXtalk                                                   |  |
|--------------------------------------------------------------------|--|
| Hi, <u>xtalk [設定]</u><br>[ <u>5</u> みんなの発言]<br>[ <u>30] [10↓</u> ] |  |
| メール作成                                                              |  |
| [すぐに反映]                                                            |  |
| [OTop] [2先頭]                                                       |  |
| <u>タグ一覧</u><br>話題一覧<br>お気に入り                                       |  |

メール添付して送信した写真は、サーバーで設定したcronによって自動的に公開されますが、cronの動作を待たずにすぐ に公開したいときは「すぐに反映」をクリックして下さい。

| im ×¶ıl<br>Ω <mark>Xtalk</mark>                   |
|---------------------------------------------------|
| i,xtalk <u>[設定]</u><br>[5]みんなの発言]<br>[3]@] [[0]↓] |
| メール作成]                                            |
| すぐに反映】                                            |
| [OTop] [2先頭]                                      |
| <u>タグ一覧</u>                                       |

## 攣発言に返信(リプライ)する

他のユーザーや自分の発言に返信(リプライ)することによって、コミュニケーションやディスカッションを広げることがで きます。特定の発言にリプライするには、発言者名横のリプライアイコン (携帯電話の場合は [Re] リンク)をクリック します。テキストエリアに「@返信先のユーザー名」が表示されますので、続けてそのまま返信文を入力して発言します。

自分の発言に返信された時、メール通知で「リプライされた時」に通知を受け取る設定になっていれば、「@自分のユー ザー名」の付いた発言が投稿された時にメールで通知を受け取ることができます。

この機能を使って返信した場合「話題(スレッド)」にぶらさがることになります (「話題(スレッド)」については後述します)。

| TALK                     |                                                               | みんなの発言                                                                                                    | あなたとメンバ                                                                                                    | で一の発言                                                                   | 設定                                      | : ログアウト<br> |
|--------------------------|---------------------------------------------------------------|----------------------------------------------------------------------------------------------------|----------------------------------------------------------------------------------------------------|-------------------------------------------------------------------------|-----------------------------------------|-------------|
| xtalk<br>(Xtalk⊥−<br>Ψ−) | 表示 @xtalk<br>Say what?<br>@junnama 口頭でごえ<br>返信: @motchie 構文チェ | xtalk お<br>A格します。<br>ックの件はどう答えておき                                                                                                    | 「気に入り フ<br>デ+スト :<br>ぎますか? ⊠                                                                                                    | アイル<br>デ<br>マイル<br>引用<br>Say!                                           | 画像 引<br>文字サイズ<br>小 中 大<br>検索<br>投稿数 (3) | 用           |
| Alfescio<br>G            | 伊田 純生 @ (会)<br>Ømotchie 構文チェックの                               | mu * Til<br>から牛<br>ただきす<br>ひのぞう<br>ただきす<br>109/25 21:34<br>から牛<br>109/25 21:34<br>かで<br>とかでラグイン<br>レートで送る。<br>[T][☆][元<br>09/25 21:23<br>2前 ⑨次 | 1<br>ほこのん!<br>はこのん!<br>は、<br>すまた<br>「<br>「<br>「<br>「<br>「<br>「<br>「<br>「<br>「<br>「<br>「<br>」<br>「<br>」<br>」<br>「<br>」<br>」<br>「<br>」<br>」<br>「<br>」<br>」<br>」<br>「<br>」<br>」<br>」<br>「<br>」<br>」<br>」<br>」<br>、<br>」<br>、<br>、<br>、<br>、<br>、<br>、<br>、<br>、<br>、<br>、<br>、<br>、<br>、 | 0/01 15:44<br>(話題(13))<br>じいま<br>ビリ<br>(話題)<br>[Re]<br>切んがプメ<br>す。<br>] |                                         |             |

# ◎特定のユーザーに向けて発言(To)する

特定のへの返信(リプライ)でなく、単に他のユーザーに向けて発言したい時には、直接テキストエリアに @ユーザー名を入 力するか、そのユーザーの発言の発言者名横の @ アイコン (携帯電話の場合は [To] リンク)をクリックします。テキスト エリアに「@ユーザー名」が表示されますので、続けてそのままそのユーザーに向けた発言を入力して発言します。メール 通知で「リプライされた時」に通知を受け取る設定になっていれば、「@自分のユーザー名」の付いた発言が投稿された時 にメールで通知を受け取ることができます。

▶ アイコン・[Re] リンクをクリックして発言した時との違いは、発言から元発言へ移動できないこと、また話題(スレッド)にぶらさがらないことです(「話題(スレッド)」については後述します)。

|          |                           | みんなの発言                      | あなたと                     | メンバーの発言     |         | 設定 ログアウト |
|----------|---------------------------|-----------------------------|--------------------------|-------------|---------|----------|
| K —覧     | 表示 @xtalk                 | xtalk #\$                   | 気に入り                     | ファイル        | 画像      | 引用       |
|          |                           |                             | 6                        |             | 文字サイズ   |          |
|          | Say what?                 |                             | 7*                       | スト ファイル 引用  | 小中大     |          |
| vtalk    | @junnamaさん、例の             | 件はいかがでしょうか                  | •                        |             | 検索      |          |
| (Xtalkユー | 返信: @motchie 構文チェ         | ックの件はどう答えておき                | ますか? 🛛                   |             |         | 検索       |
| ザー)      |                           |                             |                          | Say!        | 投稿数 (3) |          |
|          |                           |                             |                          | 10/01 15:44 |         |          |
|          | 静田 親生<br>@motchie 構文チェックの | D件はどう答えておきま                 | すか?                      |             |         |          |
|          |                           |                             | RT ★                     | ➡ [話題(13)]  |         |          |
|          |                           |                             |                          |             |         |          |
|          |                           | <b>Ⅲ</b> * ¶                |                          |             |         |          |
|          |                           | みんた                         | このん                      | いま          |         |          |
|          |                           |                             | りざ里 <del>。</del><br>「RTT | ⊬ヨい<br>☆∐話  |         |          |
|          |                           | 題(3)]                       | <u></u>                  | / JCUU      |         |          |
|          |                           | 09/25 21:34                 |                          |             |         |          |
|          |                           |                             | 純生                       | o]De]       |         |          |
|          |                           | - Marcel emotol<br>日の移      | <u>nie</u> (よて<br>動時期)   | こったら、       |         |          |
|          |                           | とかできれば                      | ボベスト                     | ですが         |         |          |
|          |                           | 。 ブラグイン<br>ニ ⊾ ゟ ゟ゙゙゙゙゙゙゙゙゙ | /送って                     | テンプ         |         |          |
|          |                           | レートタクの<br>ールで送る」            | ノ音さ力<br>ようにし             | 記明スます。      |         |          |
|          |                           | [RT][☆][元<br>09/25 21:23    | ][話題(                    | <u>3)]</u>  |         |          |
|          |                           | 7前 9次                       |                          |             |         |          |

# ●他のユーザーの発言を含めて返信(リプライ=RT)する

他のユーザーや自分の発言に返信(リプライ) するには、発言の右下の Tイコン(携帯電話の場合は [Rt] リンク)をク リックします。テキストエリアに「RT @返信先のユーザー名 発言の内容」が表示されますので、続けてそのまま返信文を 入力して発言します。

自分の発言を含めて返信された時、メール通知で「リプライされた時」に通知を受け取る設定になっていれば、「@自分の ユーザー名」の付いた発言が投稿された時にメールで通知を受け取ることができます。

発言後、時間が経過したことにより、他のユーザーが文脈をつかみにくいことが想定される時、またその人をフォローしていないユーザーにも内容を周知したいとき等にこの機能を使うと良いでしょう。

この機能を使って返信した場合も「話題(スレッド)」にぶらさがることになります (「話題(スレッド)」については後述します)。

| J.                                                                                                    |                                       | みんなの発言                                                                                                    | あなた。                                                                                                  | ヒメンバーの発言                                                |                         | 設定 ログアウト |
|----------------------------------------------------------------------------------------------------|---------------------------------------|----------------------------------------------------------------------------------------------------|----------------------------------------------------------------------------------------------------|---------------------------------------------------------|-------------------------|----------|
| TALK 一覧表:                                                                                                    | 示 @xtalk                              | xtalk                                                                                                    | お気に入り                                                                                                 | ファイル                                                    | 画像                      | 引用       |
|                                                                                                    | 0                                     |                                                                                                    |                                                                                                    | Ç 🖬 🕯                                                   | 文字サイズ                   |          |
| xtalk<br>(Xtalkユー                                                                                                    | say what?<br>またまとめてメールに<br>文チェックの件はどう | こてご連絡します<br>う答えておきます                                                                                                    | "。 RT @junnama<br>" <b>ታ</b> ኑ?                                                                       | a @motchie 構                                            | 検索                      | 検索       |
| ザー)                                                                                                    | 返信: @motchie 構文チェッ                    | ックの件はどう答えて                                                                                                    | ておきますか? 🛛                                                                                             | Say!                                                    | 投稿数 (3)                 |          |
| Alfoscoo<br>Contraction (Contraction)<br>(Contraction)<br>(Contract | 田 純生 @ 🕤<br>notchie 構文チェックの           | 件はどう答えてお                                                                                                    | きますか?                                                                                                 | 10/01 15:44                                             | ┿┈╽ <i>┿</i> ӿ <u>झ</u> | R.       |
|                                                                                                    |                                       | ■ * Kil<br>から<br>ただきます<br>9/25 21:<br>9/25 21:<br>9/25 21:<br>000<br>かでラクタ<br>マートで送え<br>RT]D☆][<br>9/25 21:<br>00<br>200<br>200<br>200<br>200<br>200<br>200<br>200<br>200<br>200 | いなこめ。<br>生すこう。<br>4<br>す! [RT]<br>34<br>1<br>1<br>1<br>1<br>1<br>1<br>1<br>1<br>1<br>1<br>1<br>1<br>1 | ん!いま<br>!当いま<br>[☆][話<br>[ひいでテ説ま]<br>[ののなすン明す。<br>[(3)] |                         |          |

# ●発言にタグを付ける(ハッシュタグ)

発言の中に #からはじまる単語(#+半角英数字)を含めると、タグ付き投稿として扱われます。

タグ中の英文字は小文字に統一して扱われます。

| X                                    |                                                                                      | みんなの発言                                             | あなたと                                                 | メンバーの発言                                               |                                                                                | 設定 ログアウト                                                        |
|--------------------------------------|--------------------------------------------------------------------------------------|----------------------------------------------------|------------------------------------------------------|-------------------------------------------------------|--------------------------------------------------------------------------------|-----------------------------------------------------------------|
| TALK -                               | 表示 @xtalk                                                                            | xtalk                                              | お気に入り                                                | ファイル                                                  | 画像                                                                             | 引用                                                              |
| xtalk<br>(Xtalkユー<br>ザー)<br>タグ: 「mts | Say what?<br>#mt5<br>5」と一致するもの                                                       |                                                    | 94<br>94                                             | ● ■ 前<br>スト ファイル 引用<br>Say!                           | 文字サイズ<br>小 中 大<br>検索<br>文字<br>サイズ<br>大<br>次                                    | 検索                                                              |
| Alfescio<br>J                        | 野田 純生 @<br>★MT5 MT5の新機能「テ−<br>ページを作成する方法   M<br>カイアークシステム http://<br>mt5_1.html [続き] | -マ」を適用させたと<br>ovable Type技術情<br>/www.skyarc.co.jp, | ヒきに同時にフォ<br>報   MTエンジ <sup>ュ</sup><br>/engineerblog, | 09/30 12:36<br>t ルダとウェブ<br>ニアブログ   ス<br>(entry<br>属 実 | @sakae 「<br>ングネクス<br>(junnama:<br>@junnama<br>ん、相変わ<br>(motchie:〕<br>@sumita 〉 | デジタルマーケティ<br>ト20<br>6)<br>「野田さんすみませ<br>らず青<br>3)<br>(talkのドキュメン |

| <u> OXtalk</u>                                                                                                    |
|----------------------------------------------------------------------------------------------------|
| Hi, <u>xtalk [設定]</u><br>[ <b>[</b> ]あなたとメンバーの発                                                                                    |
| 言」<br>[[3]@] [[4]写真] [[0]↓]                                                                                                    |
| #mt5 SAY!                                                                                                    |
| shimada [To][Re]<br>@sakae 確認しまし<br>た。これは幅固定で0<br>Kですか? >Xtalkの製品紹<br>介ページ最終デザインをア<br>ップしました。 [RT][☆][<br>元][話題(4)]<br>09/29 16:27 |

Something Different for the Best Web Solution!

Webブラウザの場合、「タグ・クラウド」または「すべてのタグ」によってタグの一覧を表示し、タグ付きの発言を絞り込んで表示することができます。

| Allascoo<br>Y                 | 野田 純生 @ ち<br>#mt5 古賀さん ライセンスの話              | 09/01 14:40                                              | タグクラウド                                                                                                    |
|-------------------------------|---------------------------------------------|----------------------------------------------------------|----------------------------------------------------------------------------------------------------|
| Allasato                      | 野田 純生 @ ⑤<br>#mt5 高度化された知識→誰でも出来る           | ▶ 📩 09/01 14:37<br>▶ ▶ ▶ ▶ ▶ ▶ ▶ ▶ ▶ ▶ ▶ ▶ ▶ ▶ ▶ ▶ ▶ ▶ ▶ | 4.26 accessibility <b>all</b><br>altstyle au bug cssnite<br>dairyreport design<br>entrydown license lunch<br>miss mova-motion mt |
| Alfosco<br>Last<br>Last       | 野田 純生 @ 🕤<br>#mt5 テーマとプラグインは連携              | 09/01 14:35                                              | mt5 naming osaka<br>plugin powercms<br>pronetmtg sanshin                                                                         |
| Alfosco<br>La solo<br>La solo | 野田 純生 @ 🕤<br>#mt5 スタイルキャッチャーは引き続き           | 09/01 14:34                                              | support task tokyo<br>twitter typechange                                                                                         |
| Alfoscolo<br>G                | 野田 純生 @ ち<br>#mt5 テーマのエクスポート (画像なんかも含むファイル群 | 09/01 14:33<br>⇔プラグインみた                                  | すべてのタグ                                                                                                    |

携帯電話の場合、画面最下部(アクセスキー[8])の「タグの一覧」リンクをクリックすると、タグ付きの発言を絞り込ん で表示することができます。

| <b>Ⅲ * ¶ </b><br>」 <u>LRTJL家</u> 」<br>09/30 16:42       |
|---------------------------------------------------------|
| 9次                                                      |
|                                                         |
| [OTop] [2先頭]                                            |
| タグ一覧<br>詰題一覧<br>お気に入り<br>フォロー中(2)<br>フォロワー(2)<br>ユーザー一覧 |
| ログアウト                                                   |

### ●特別なハッシュタグ「all」(同報通信)

「#all」は特別なハッシュタグです。タグ「all」が付いた発言は、Xtalkに登録しているメンバー全員に対して同報で配信 されます。

## ⊌話題(スレッド)機能について

特定の発言に対する返信(リプライ)、また、返信に対する返信が3件以上付いた(元)発言は「話題(スレッド)」になります。 スレッド機能により、対話やディスカッションの流れを追いかけやすくなり、何が話題になっているかをチェックするこ とができるようになります。

| No.               |          |                            | みんなの発言 | あなた   | ととメンバーの発言    |                              | 設定 ログアウト                       |
|-------------------|----------|----------------------------|--------|-------|--------------|------------------------------|--------------------------------|
| TALK -ñ           | 表示       | @xtalk                     | xtalk  | お気に入り | ファイル         | 画像                           | 引用                             |
|                   |          |                            |        |       |              |                              | _                              |
|                   | Say v    | /hat?                      |        |       |              | 文字サイ:<br>小 中 :               | <b>人</b><br>大                  |
|                   |          |                            |        |       |              | 検索                           |                                |
| xtalk<br>(Xtalk그ㅡ |          |                            |        |       |              |                              | 検索                             |
| ザー)               |          |                            |        |       | Say!         | 投稿数 (5                       | 5)                             |
| You               | (talkユー  | ·ザー @ 🕤                    |        |       | 10/01 17:31  | ホットな                         | 話題                             |
|                   | Oxtalk 完 | 了しました。                     |        |       |              | はじめて<br>http://al            | の投稿です。<br>fasado (xtalk:3)     |
| You               |          | <b></b>                    |        | K     | 10/01 17:31  | @sakae                       | 「デジタルマーケティ                     |
|                   | Sumita   | - <b>リー 🥘 🕥</b><br>了解しました。 |        |       |              | (junnama                     | a:6)                           |
|                   |          |                            |        | R     | ▼★ → [話題(3)] | @junnam<br>ん、相変 <sup>:</sup> | na 野田さんすみませ<br>わらず青            |
|                   | umita 🚺  |                            |        |       | 10/01 17:30  | (motchie<br>@sumita          | ::13)<br>Xtalkのドキュメン           |
| 0                 | yxtalk キ | ヤノチヤ用                      |        | R     | [話題(3)]      | トですが、                        | 、明 (junnama:22)                |
| You               | (talkユー  | ·ザー @ 🦘                    |        |       | 10/01 17:20  | #xtaik @<br>後の画面             | junnama ロジィ フ値<br>(fujimoto:3) |

話題(スレッド)表示及び「ホットな話題」の表示

| <b>Ⅲ</b> *¶il                                                                                                    |
|----------------------------------------------------------------------------------------------------|
| 医してのいたほうかいいて<br>しょうか。 <u>[RT][☆]<mark>[元][</mark><br/>話題(7)]</u><br>09/25 18:10                                                                                                    |
| Massion 野田 純生 [To][Re]<br>あとこれ。少しだけ<br>時間とれそうだから<br>今やろうか? RT @junnama<br>@motchie あ、そっちね。<br>そっちのほうが速いか。><br>文書ドラフトテンプレート<br>(CBlogDescription [RT][<br>☆][元【話題(10)<br>09/25 18:09 |
| Allasado <u>野田 純生</u> [To][Re]                                                                                                    |

話題(スレッド)表示

話題(スレッド)化された発言は、個別ページを表示すると一覧で表示されます。また、スレッドにぶらさがっている各発言の右下の「話題(4)」(4はぶらさがっている発言数)リンクをクリックすることで一覧表示されます。

話題(スレッド)となっている発言について、最も新しい返信(リプライ)がついたものから10件については、Webブラウザの 場合、右カラムに「ホットな話題」として表示されます。

| <b> ∗¶ıl</b><br><u>」 [RI][☆]</u><br>09/30 16:42                |
|----------------------------------------------------------------|
| <u>9次</u>                                                      |
| 検索                                                             |
| [ <u>O</u> Top] [2先頭]                                          |
| <u>タグ一覧</u><br>話題一覧<br>お気に入り<br>フォロー中(2)<br>フォロワー(2)<br>ユーザー一覧 |
| ログアウト                                                          |

携帯電話の場合、画面最下部(アクセスキー[8])の「話題一覧」リンクをクリックすると表示されます。

#### ፼自動更新について

画面右上の「設定」リンクをクリックして ツール>自動更新 で自動更新を有効にすると、ブラウザをリロードしなくても 発言が追加されたときにページを自動更新するようになります(定期的にサーバーをチェックして更新があれば画面に反映 します)。

| ツール                | 4.26 accessibility <b>all</b> |
|--------------------|-------------------------------|
|                    | altstyle au bug cssnite       |
| ブックマークレット Xtalkで共有 | dairyreport design entrydown  |
| 自動更新 無效            | license lunch miss mova-      |
|                    | motion mt mt5 naming          |
| 着 ホーム 🛛 る ページ先頭    | osaka plugin powercms         |
|                    | pronetmtg sanshin             |

●作成者

アルファサード有限会社 http://alfasado.net/

大阪オフィス 〒541-0047 大阪市中央区淡路町3-2-8 トーア紡第2ビル702号 電話:06-6203-5702 ファクス:06-6203-5703

東京オフィス 〒106-1132 東京都港区六本木7丁目3番16号 田中ビル 302号 電話:03-3403-0676 ファクス:03-3403-0677

文書のバージョン 1.0.0文書の作成日 2009/10/1